## 安徽工业职业技术学院分类考试招生平台操作手册

1. 登录系统

考生请于 2023 年 4 月 23 日 11:00 至 2023 年 4 月 26 日 8:00 之间,扫描下方二维 码打开系统,按照提示输入姓名和身份证号码(身份证号码中 X 请大写)。

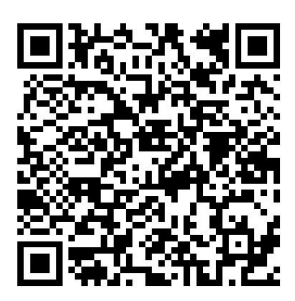

2. 选择考试时间。

登录成功后,点击"2023 分类招生"→"学生考试时间选择"。进入选择界面后,考试 类型是根据个人学历自动带入的,不可选择,如果数据不对,请联系招生办进行修改。 选择完时间后,点击保存即可。

注意:考试时间一旦选择无法修改!请谨慎选择。

| 招生管理服务平台                 | 🚏 招生管理服务平台                    | 未选择 未打印                                                                                                    |
|--------------------------|-------------------------------|----------------------------------------------------------------------------------------------------|
| , 欢迎你 💟                  | 欢迎你 🔍                         | 学生考试时 初远准考证<br>间选择 打印                                                                                                    |
| 首页 2023年分类招生             | 首页 2023年 <del>分类</del> 招生     | Constant Control                                                                                                    |
| 选择报名类型                   | 未选择 未打印                       | 考试时间选择-<br>考试时间一旦选择无法更改,请谨慎选择                                                                                                    |
| 2023年分类招生 ( <u>点击操作)</u> | 学生考试时 初试准考证<br>问选择 打印         | *考试英型 普高-职业适应性考试 >                                                                                                    |
|                          | 学生考试时间选<br>择<br>(未选择)<br>重击进入 | *考试时间<br>2023年04月30日 09:00—10:00 (可选<br>择剩余人数: 300)<br>2023年04月30日 10:30—11:30 (可选<br>择剩余人数: 300)<br>2023年04月30日 14:30—15:30 (可选<br>择剩余人数: 300) |
|                          | 考试成绩查询   录取查询                 | 2023年04月30日 16:00—17:00 (可选<br>择剩余人数: 300)                                                                                                    |
|                          | <sup>哲未开放</sup>               | 2023年05月01日 09:00—10:00 (可选<br>译剩余人数: 300)<br>2023年05月01日 10:30—11:30 (可选                                                                       |
|                          |                               | 择剩余人数: 300)<br>保存 下一步                                                                                                    |

3.准考证查看、打印

请于 2023 年 4 月 28 日上午 8 点后,登录系统,查看、打印准考证。考试成绩查询和 录取查询请等待学校通知。